# Exemple de configuration de certificats d'importance locale (LSC) avec WLC et Windows Server 2012

## Contenu

Introduction Conditions préalables Conditions requises Components Used Configuration Configuration de Microsoft Windows Server Configurer le WLC Vérification Dépannage

### Introduction

Ce document décrit comment configurer des certificats d'importance locale (LSC) avec un contrôleur de réseau local sans fil (WLC) et un Microsoft Windows Server 2012 R2 récemment installé.

**Note**: Les déploiements réels peuvent différer sur plusieurs points et vous devez avoir un contrôle et une connaissance complets des paramètres de Microsoft Windows Server 2012. Cet exemple de configuration n'est fourni qu'en tant que modèle de référence permettant aux clients Cisco de mettre en oeuvre et d'adapter leur configuration Microsoft Windows Server afin de faire fonctionner LSC.

### Conditions préalables

#### **Conditions requises**

Cisco vous recommande de comprendre toutes les modifications apportées à Microsoft Windows Server et de consulter la documentation Microsoft appropriée si nécessaire.

**Note**: LSC sur WLC n'est pas pris en charge avec l'autorité de certification intermédiaire, car l'autorité de certification racine sera manquée du WLC puisque le contrôleur obtient seulement l'autorité de certification intermédiaire.

#### **Components Used**

Les informations contenues dans ce document sont basées sur les versions de matériel et de logiciel suivantes :

- WLC version 7.6
- Microsoft Windows Server 2012 R2

The information in this document was created from the devices in a specific lab environment. All of the devices used in this document started with a cleared (default) configuration. If your network is live, make sure that you understand the potential impact of any command.

### Configuration

#### Configuration de Microsoft Windows Server

Cette configuration s'affiche comme effectuée sur un Microsoft Windows Server 2012 récemment installé. Vous devez adapter les étapes à votre domaine et à votre configuration.

Étape 1. Installer les services de domaine Active Directory pour l'Assistant Fonctions et rôles.

| Before You Begin  | Select one or more roles to install on the elected server. |                                                                      |
|-------------------|------------------------------------------------------------|----------------------------------------------------------------------|
| Installation Type | Roles                                                      | Description                                                          |
| Server Selection  | Active Directory Certificate Services                      | Active Directory Domain Services                                     |
| Server Roles      | Active Directory Domain Services                           | (AD DS) stores information about<br>objects on the network and maker |
| Features          | Active Directory Federation Services                       | this information available to users                                  |
| AD DS             | Active Directory Lightweight Directory Services            | and network administrators. AD D                                     |
| Confirmation      | Active Directory Rights Management Services                | network users access to permitted                                    |
| lesults           | Application Server                                         | resources anywhere on the network                                    |
|                   | DHCP Server                                                | <ul> <li>through a single logon process.</li> </ul>                  |
|                   | DNS Server                                                 |                                                                      |
|                   | Fax Server                                                 |                                                                      |
|                   | File and Storage Services (1 of 12 installed)              |                                                                      |
|                   | Hyper-V                                                    |                                                                      |
|                   | Network Policy and Access Services                         |                                                                      |
|                   | Print and Document Services                                |                                                                      |
|                   | Remote Access                                              |                                                                      |
|                   | Remote Desktop Services                                    |                                                                      |

Étape 2. Après l'installation, vous devez promouvoir le serveur au contrôleur de domaine.

| <b>i</b>                         | Add Roles and Features Wizard                                                                                                    | - 0 ×                                 |
|----------------------------------|----------------------------------------------------------------------------------------------------|---------------------------------------|
| Installation progr               | ess                                                                                                    | DESTINATION SERVER<br>WIN-ODEF7N1GRUB |
| Before You Begin                 | View installation progress                                                                                                    |                                       |
| Installation Type                | Feature installation                                                                                                    |                                       |
| Server Selection<br>Server Roles | Configuration required. Installation succeeded on WIN-ODEF7N1GRUB.                                                                                                    |                                       |
| Features                         | Active Directory Domain Services<br>Additional steps are required to make this machine a domain controller.                                                                       | ^                                     |
| Confirmation                     | Promote this server to a domain controller                                                                                                    |                                       |
| Results                          | Group Policy Management<br>Remote Server Administration Tools                                                                                                    |                                       |
|                                  | Role Administration Tools                                                                                                    | =                                     |
|                                  | Active Directory module for Windows PowerShell                                                                                                    |                                       |
|                                  | AD DS Tools                                                                                                    |                                       |
|                                  | AD DS Snap-Ins and Command-Line Tools                                                                                                    | ~                                     |
|                                  | You can close this wizard without interrupting running tasks. View task pripage again by clicking Notifications in the command bar, and then Task D Export configuration settings | ogress or open this<br>letails.       |
|                                  | < <u>P</u> revious <u>N</u> ext > Cl                                                                                                    | Cancel                                |

**Étape 3.** Comme il s'agit d'une nouvelle configuration, vous configurez une nouvelle forêt ; mais généralement dans les déploiements existants, il suffit de configurer ces points sur un contrôleur de domaine. Choisissez ici le domaine **LSC2012.com**. Ceci active également la fonctionnalité DNS (Domain Name Server).

**Étape 4.** Après un redémarrage, installez le service Autorité de certification (CA) ainsi que l'inscription Web.

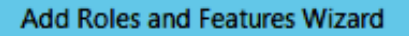

- -

х

DESTINATION SERVER WIN-ODEF7N1GRUB.LSC2012.com

| Installation Type                                                                                                    | Role services                                                                                                    | Description                                                                                                    |
|----------------------------------------------------------------------------------------------------|----------------------------------------------------------------------------------------------------|----------------------------------------------------------------------------------------------------|
| Server Selection<br>Server Roles<br>Features<br>AD CS<br>Role Services<br>Web Server Role (IIS)<br>Role Services<br>Confirmation<br>Results | <ul> <li>Certification Authority</li> <li>Certificate Enrollment Policy Web Service</li> <li>Certificate Enrollment Web Service</li> <li>Certification Authority Web Enrollment</li> <li>Network Device Enrollment Service</li> <li>Online Responder</li> </ul> | Certification Authority Web<br>Enrollment provides a simple Web<br>interface that allows users to<br>perform tasks such as request and<br>renew certificates, retrieve certificate<br>revocation lists (CRLs), and enroll for<br>smart card certificates. |
|                                                                                                    | R                                                                                                    |                                                                                                    |
|                                                                                                    | < <u>P</u> revious No.                                                                                                    | ext > Install Cancel                                                                                                    |

Étape 5.Configurez-les.

Select role services

| à                     | Add Roles and Features Wizard                                                           | - • ×       |
|-----------------------|-----------------------------------------------------------------------------------------|-------------|
| Installation progre   | SS DESTINA<br>WIN-ODEF7N1GRUE                                                           | TION SERVER |
| Before You Begin      | View installation progress                                                              |             |
| Installation Type     | Feature installation                                                                    |             |
| Server Selection      |                                                                                         |             |
| Server Roles          | Configuration required. Installation succeeded on WIN-ODEF7N1GRUB.LSC2012.com           | n.          |
| Features              | Active Directory Certificate Services                                                   | ^           |
| AD CS                 | Additional steps are required to configure Active Directory Certificate Services on the |             |
| Role Services         | destination server                                                                      | =           |
| Web Server Role (IIS) | Configure Active Directory Certificate Services on the destination server               |             |
| Role Services         | Certification Authority Web Enrollment                                                  |             |
| Confirmation          | Remote Server Administration Tools                                                      |             |
| Results               | Role Administration Tools                                                               |             |
|                       | Active Directory Certificate Services Tools                                             |             |
|                       | Certification Authority Management Tools                                                |             |
|                       | Web Server (IIS)                                                                        | ~           |
|                       | You can close this wizard without interrupting running tasks. View task progress or     | open this   |
|                       | page again by clicking Notifications in the command bar, and then Task Details.         |             |
|                       | Export configuration settings                                                           |             |
|                       | < Previous Next > Close                                                                 | Cancel      |

Étape 6. Choisissez Entreprise CA et laissez tout comme valeur par défaut.

| <b>b</b>                                                                                                    | AD CS Configuration               |                                                   |
|----------------------------------------------------------------------------------------------------|-----------------------------------|---------------------------------------------------|
| Role Services                                                                                                    |                                   | DESTINATION SERVER<br>WIN-ODEF7N1GRUB.LSC2012.com |
| Credentials<br>Credentials<br>Role Services<br>Setup Type<br>CA Type<br>Private Key<br>Cryptography<br>CA Name<br>Validity Period<br>Certificate Database<br>Confirmation<br>Progress<br>Results | Select Role Services to configure |                                                   |
|                                                                                                    | More about AD CS Server Roles     | > Configure Cancel                                |

Étape 7. Cliquez sur le menu Microsoft Windows/Démarrer.

Étape 8. Cliquez sur Outils d'administration.

Étape 9. Cliquez sur Utilisateurs et ordinateurs Active Directory.

Étape 10. Développez le domaine, cliquez avec le bouton droit sur le dossier Utilisateurs, puis choisissez Nouveau objet > Utilisateur.

|                                                                                                    | New Object - User                                                                                                    | X |
|----------------------------------------------------------------------------------------------------|----------------------------------------------------------------------------------------------------|---|
| File Action View Help                                                                                    | Create in: LSC2012.com/Users                                                                                                    |   |
| <ul> <li>▷ Saved Queries</li> <li>▲ ∰ LSC2012.com</li> <li>▷ 📫 Builtin</li> <li>▷ 📫 Computers</li> </ul> | Erst name: AP Initials:                                                                                                    |   |
| <ul> <li>Domain Controllers</li> <li>ForeignSecurityPrincipa</li> <li>Managed Service Account</li> </ul> | Full name: AP USER                                                                                                    |   |
| 🖺 Users                                                                                                  | APUSER @LSC2012.com V User logon name (pre- <u>W</u> indows 2000):                                                                                                    |   |
|                                                                                                    |                                                                                                    |   |
| l                                                                                                    | <u>Reack</u> <u>Next</u> > <u>Cancel</u> Cancel     Guest   User     Built-in account for gue                                                                                                    |   |
|                                                                                                    | Security Group       Members of this group         RAS and IAS       Security Group         Read-only D       Security Group         Members of this group can         Read-only D         Security Group |   |
| < III >                                                                                                  | Schema Ad Security Group Designated administrato<br>WinRMRem Security Group Members of this group                                                                                                    |   |

Étape 11. Dans cet exemple, il est nommé APUSER. Une fois créé, vous devez modifier l'utilisateur et cliquer sur l'onglet MemberOf, puis en faire un membre du groupe IIS\_IUSRS.

Les affectations de droits d'utilisateur requises sont les suivantes :

- Autoriser la connexion localement
- Se connecter en tant que service

Étape 12. Installez le service NDES (Network Device Enrollment Service).

| <b>b</b>                                                                                                    | AD CS Configuration                                                                                                    | - <b>-</b> ×                                         |
|----------------------------------------------------------------------------------------------------|----------------------------------------------------------------------------------------------------|------------------------------------------------------|
| Role Services                                                                                                    |                                                                                                    | DESTINATION SERVER<br>WIN-ODEF7N1GRUB.wlaaan2012.com |
| Credentials<br>Role Services<br>Service Account for NDES<br>RA Information<br>Cryptography for NDES<br>Confirmation<br>Progress<br>Results | Select Role Services to configure  Certification Authority Certification Authority Web Enrollment Conline Responder Certificate Enrollment Veb Service Certificate Enrollment Policy Web Service |                                                      |
|                                                                                                    | < <u>P</u> revious <u>N</u> e                                                                                                    | ext > Configure Cancel                               |

• Choisissez le membre de compte du groupe IIS\_USRS, **APUSER** dans cet exemple, comme compte de service pour NDES.

Étape 13. Accédez à Outils d'administration.

Étape 14. Cliquez sur IIS (Internet Information Services).

Étape 15. Développez Serveur > Sites > Site Web par défaut > Cert Srv.

Étape 16. Pour mscep et mscep\_admin, cliquez sur authentication. Assurez-vous que l'authentification anonyme est activée.

**Étape 17.** Cliquez avec le bouton droit sur **authentification Windows** et choisissez **Fournisseurs**. Assurez-vous que NT LAN Manager (NTLM) figure en premier dans la liste.

**Étape 18.** Désactivez le défi d'authentification dans les paramètres du Registre, sinon le protocole SCEP (Simple Certificate Enrollment Protocol) attend l'authentification par mot de passe de défi,

qui n'est pas pris en charge par le WLC.

Étape 19. Ouvrez l'application regedit.

Étape 20. Accédez à HKEY\_LOCAL\_MACHINE\SOFTWARE\MICROSOFT\Cryptography\MSCEP\.

Étape 21. Définissez EnforcePassword sur 0.

| đ    |        |                       | Re                   | gistry Editor   |                 |              |
|------|--------|-----------------------|----------------------|-----------------|-----------------|--------------|
| File | Edit   | View Favorites Help   |                      |                 |                 |              |
|      |        | 👂 - 🎳 Advanced INF 🔨  | Name                 | Туре            | Data            |              |
|      |        | 🔉 - 퉲 ALG             | ab) (Default)        | REG_SZ          | (value not set) |              |
|      |        | 🔒 AllUserinstallA     | EnforcePassword      | REG_DWORD       | 0x00000000 (0)  |              |
|      |        | 👂 🍌 Assistance 🦳      |                      |                 |                 |              |
|      |        | ⊳- 🎍 AuthHost 🛛 😑     |                      |                 |                 |              |
|      |        | BestPractices         |                      |                 |                 |              |
|      |        | 👂 퉬 BidInterface 🦳    |                      |                 |                 |              |
|      |        | þ- 🍌 Chkdsk           |                      |                 |                 |              |
|      |        | р - 🍌 СОМЗ            |                      |                 |                 |              |
|      |        | Command Prc           |                      | N               |                 |              |
|      |        | 4 🎳 Cryptography      |                      | 13              |                 |              |
|      |        | AutoEnroll            |                      |                 |                 |              |
|      |        | D - 🎽 Calais          |                      |                 |                 |              |
|      |        | CatalogDB             |                      |                 |                 |              |
|      |        | CatDBTem              |                      |                 |                 |              |
|      |        |                       |                      |                 |                 |              |
|      |        | Defaults              |                      |                 |                 |              |
|      |        |                       |                      |                 |                 |              |
|      |        | Catype                |                      |                 |                 |              |
|      |        |                       |                      |                 |                 |              |
|      |        | Decours               |                      |                 |                 |              |
|      |        |                       |                      |                 |                 |              |
|      |        |                       |                      |                 |                 |              |
| <    | 1      |                       |                      |                 |                 |              |
| Comp | uter\H | KEY_LOCAL_MACHINE\SOF | TWARE\Microsoft\Cryp | tography\MSCEP\ | EnforcePassword | ctivate Wind |

Étape 22. Cliquez sur le menu Microsoft Windows/Démarrer.

Étape 23. Tapez MMC.

Étape 24. Dans le menu Fichier, sélectionnez Ajouter/Supprimer un composant logiciel enfichable. Sélectionnez Autorité de certification.

Étape 25. Cliquez avec le bouton droit sur le dossier Modèle de certificat et cliquez sur Gérer.

**Étape 26.** Cliquez avec le bouton droit sur un modèle existant, tel que Utilisateur, et choisissez **Modèle en double**.

| File Action View Help          |                                         |                |       |                  |
|--------------------------------|-----------------------------------------|----------------|-------|------------------|
| (= 🔿 📊 📰 🔛 🕞 🚺                 |                                         |                |       |                  |
| Certificate Templates (WIN-ODE | Template Display Name                   | Schema Version | Versi | Intended Purp    |
|                                | CA Exchange                             | 2              | 106.0 | Private Key Arc  |
|                                | CEP Encryption                          | 1              | 4.1   |                  |
|                                | 🗟 Code Signing                          | 1              | 3.1   | _                |
|                                | Computer                                | 1              | 5.1   |                  |
|                                | Cross Certification Authority           | 2              | 105.0 |                  |
|                                | Directory Email Replication             | 2              | 115.0 | Directory Servi  |
|                                | Domain Controller                       | 1              | 4.1   |                  |
|                                | Domain Controller Authentication        | 2              | 110.0 | Client Authent   |
|                                | EFS Recovery Agent                      | 1              | 6.1   |                  |
|                                | Enrollment Agent                        | 1              | 4.1   |                  |
|                                | Enrollment Agent (Computer)             | 1              | 5.1   |                  |
|                                | Exchange Enrollment Agent (Offline requ | 1              | 4.1   |                  |
|                                | Exchange Signature Only                 | 1              | 6.1   |                  |
|                                | Exchange User                           | 1              | 7.1   |                  |
|                                | IPSec                                   | 1              | 8.1   |                  |
|                                | IPSec (Offline request)                 | 1              | 7.1   | =                |
|                                | Kerberos Authentication                 | 2              | 110.0 | Client Authent   |
|                                | Key Recovery Agent                      | 2              | 105.0 | Key Recovery A   |
|                                | OCSP Response Signing                   | 3              | 101.0 | OCSP Signing     |
|                                | RAS and IAS Server                      | 2              | 101.0 | Client Authent   |
|                                | Root Certification Authority            | 1              | 5.1   |                  |
|                                | Router (Offline request)                | 1              | 4.1   |                  |
|                                | Smartcard Logon                         | 1              | 6.1   |                  |
|                                | Smartcard User                          | 1              | 11.1  |                  |
|                                | Subordinate Certification Authority     | 1              | 5.1   |                  |
|                                | Trust List Signing                      | 1              | 3.1   |                  |
|                                | 🖳 User                                  | 1              | 3.1   |                  |
|                                | 🖳 User Signat 👷 Only                    | 1              | 4.1   |                  |
|                                | Reb Server                              | 1              | 4.1   | Activat          |
|                                | Workstation Authentication              | 2              | 101.0 | Client Authent 🛶 |

Étape 27. Choisissez l'autorité de certification Microsoft Windows 2012 R2.

Étape 28. Dans l'onglet Général, ajoutez un nom d'affichage tel que WLC et une période de validité.

Étape 29. Dans l'onglet Nom du sujet, vérifiez que Approvisionnement dans la demande est sélectionné.

| Prop                                                        | perties                   | of New                                   | Template            |                | x |
|-------------------------------------------------------------|---------------------------|------------------------------------------|---------------------|----------------|---|
| Superseded Templa                                           | tes                       | Ext                                      | ensions             | Security       |   |
| Compatibility General                                       | Request                   | Request Handling Cryptography Key Attest |                     |                |   |
| Subject Name                                                | Sen                       | ver                                      | Issuance            | Requirements   |   |
| Supply in the request                                       | +                         |                                          |                     |                |   |
| _ il les subject infe                                       | mation for                | m evieties                               | . aatifiaataa fa    |                |   |
| renewal request                                             | s                         | in existing                              | centificates for    | autoeniroiimen |   |
| ○ <u>B</u> uild from this Active<br>Select this option to e | e Directory<br>enforce co | informationsistency                      | on<br>among subject | names and to   |   |
| Subject name format                                         | ninistratior<br>:         | 1.                                       |                     |                |   |
| None                                                        |                           |                                          |                     | ~              |   |
| Include e-mail nar                                          | me in subie               | ect name                                 |                     |                |   |
|                                                             |                           |                                          |                     |                |   |
| Include this information                                    | on in alterr              | nate subje                               | ct name:            |                |   |
|                                                             |                           |                                          |                     |                |   |
| Uses ariseis al any                                         |                           |                                          |                     |                |   |
| <u>U</u> ser principal nar                                  | ILE (UFIN)                | un l                                     |                     |                |   |
|                                                             | name (SPI                 | N)                                       |                     | 6              |   |
|                                                             |                           |                                          |                     |                |   |
|                                                             |                           |                                          |                     |                |   |
|                                                             |                           |                                          |                     |                |   |
|                                                             |                           |                                          |                     |                |   |
|                                                             |                           |                                          |                     |                |   |
|                                                             |                           |                                          |                     |                |   |
| OK                                                          | (                         | Cancel                                   | Apply               | Help           |   |
|                                                             |                           |                                          |                     |                |   |

Étape 30. Cliquez sur l'onglet Conditions d'émission. Cisco recommande de laisser les stratégies d'émission vides dans un environnement CA hiérarchique typique :

| Supersec                              | Superseded Templates                      |             | Exte         | Extensions Security |                   |
|---------------------------------------|-------------------------------------------|-------------|--------------|---------------------|-------------------|
| Compatibility                         | General                                   | Request     | Handling     | Cryptograph         | y Key Attestation |
| Subject N                             | Subject Name Server Issuance Requirements |             |              |                     | Requirements      |
| Require the following for enrollment: |                                           |             |              |                     |                   |
| lf you re                             | quire more                                | than one    | signature, a | autoenrollment      | is not allowed.   |
| Policy ty                             | pe required                               | in signati  | ire:         |                     |                   |
| Applicati                             | an naliau                                 |             |              |                     | Y                 |
| Applicati                             | on policy.                                |             |              |                     | ~                 |
| l <u>s</u> suance                     | e policies:                               |             |              |                     |                   |
|                                       |                                           |             |              |                     | A <u>d</u> d      |
|                                       |                                           |             |              |                     | <u>R</u> emove    |
| Require the f                         | following fo                              | r reenrollm | ent:         |                     |                   |
| Same crit                             | teria as for (                            | enrollment  |              |                     |                   |
| ⊖ Valid <u>e</u> xis                  | ting certific                             | ate         |              |                     |                   |
| Allow                                 | key based                                 | renewal     |              |                     |                   |
| Requires<br>request.                  | subject inf                               | omation t   | o be provid  | led within the      | certificate       |
| [                                     | ОК                                        | (           | Cancel       | <u>A</u> pply       | Help              |

Étape 31. Cliquez sur l'onglet Extensions, Stratégies d'application, puis Modifier. Cliquez sur Add, et assurez-vous que l'authentification du client est ajoutée en tant que stratégie d'application. Click OK.

| An application policy defines how a certificate can be<br>used.                          |
|------------------------------------------------------------------------------------------|
| Application policies:<br>Client Authentication<br>Encrypting File System<br>Secure Email |
| Add       Edit       Remove         Make this extension critical                         |
| OK Cancel                                                                                |

Étape 32. Cliquez sur l'onglet Sécurité, puis sur Ajouter.... Assurez-vous que le compte de service SCEP défini dans l'installation du service NDES contrôle entièrement le modèle, puis cliquez sur OK.

| Subject Name         |             | Server   |            | Issuance    | e Requirements    |  |  |  |
|----------------------|-------------|----------|------------|-------------|-------------------|--|--|--|
| Compatibility        | General     | Request  | Handling   | Cryptograph | y Key Attestation |  |  |  |
| Supersec             | led Templa  | tes      | Exte       | ensions     | Security          |  |  |  |
| <u>G</u> roup or use | rnames:     |          |            |             |                   |  |  |  |
| & Authent            | ticated Use | rs       |            |             |                   |  |  |  |
| 🔏 Adminis            | trator      |          |            |             |                   |  |  |  |
| 🔏 AP USE             | ER (APUSE   | R@LSC2   | 012.com)   |             |                   |  |  |  |
| 👫 Domain             | Admins (L   | SC2012\D | omain Ad   | mins)       |                   |  |  |  |
| 👫 Domain             | Users (LS   | C2012\Do | main User  | rs)         |                   |  |  |  |
| 👫 Enterpri           | se Admins   | (LSC2012 | \Enterpris | e Admins)   |                   |  |  |  |
| $\searrow$           |             |          |            |             |                   |  |  |  |
| Add <u>R</u> emove   |             |          |            |             |                   |  |  |  |

Étape 33. Revenez à l'interface graphique de l'autorité de certification. Cliquez avec le bouton droit de la souris sur le répertoire Certificate Templates. Accédez à Nouveau > Modèle de certificat à émettre. Sélectionnez le modèle WLC configuré précédemment, puis cliquez sur OK.

|                                                            | on nen rarones million                                                                                                    |                                                                                                    |                  |              |
|------------------------------------------------------------|----------------------------------------------------------------------------------------------------|----------------------------------------------------------------------------------------------------|------------------|--------------|
| (= => 🖄                                                    | 🖬 🛕 📑 🖪                                                                                                    |                                                                                                    |                  | _            |
| sole Root                                                  | •                                                                                                    | Enable Certificate Templates                                                                                                    | x                | <u> </u>     |
| Certification A<br>Welaaan201<br>Revoku<br>Ssued<br>Pendir | Select one Certificate Template to<br>Note: If a certificate template that<br>information about this template has<br>All of the certificate templates in to<br>For more information, see <u>Ce</u> | o enable on this Certification Authority.<br>t was recently created does not appear on this list, you may ne<br>as been replicated to all domain controllers.<br>the organization may not be available to your CA.<br>artificate Template Concepts. | ed to wait until | Tem<br>tions |
| Failed<br>Certific                                         | Name<br>Rev Recovery Agent                                                                                                    | Intended Purpose<br>Key Recovery Agent                                                                                                    | ^                |              |
|                                                            | R OCSP Response Signing                                                                                                    | OCSP Signing                                                                                                    |                  |              |
|                                                            | RAS and IAS Server                                                                                                    | Client Authentication, Server Authentication                                                                                                    |                  |              |
|                                                            | Router (Offline request)                                                                                                    | Client Authentication                                                                                                    |                  |              |
|                                                            | Smartcard User                                                                                                    | Secure Email, Client Authentication, Smart Card Logon                                                                                                    |                  |              |
|                                                            | Trust List Signing                                                                                                    | Microsoft Trust List Signing                                                                                                    |                  |              |
|                                                            | R User Signature Only                                                                                                    | Secure Email, Client Authentication                                                                                                    | =                |              |
|                                                            | WLC                                                                                                    | Client Authentication, Secure Email, Encrypting File System                                                                                                    |                  |              |
|                                                            | Workstation Authentication                                                                                                    | Client Authentication 1%                                                                                                    | ~                |              |
|                                                            |                                                                                                    |                                                                                                    |                  |              |
|                                                            |                                                                                                    | ОК                                                                                                    | Cancel           |              |
|                                                            |                                                                                                    |                                                                                                    |                  |              |
| ٢                                                          | III > <                                                                                                    | III                                                                                                    | >                |              |

Étape 34. Modifiez le modèle SCEP par défaut dans les paramètres de Registre sous Ordinateur > HKEY\_LOCAL\_MACHINE > LOGICIEL > Microsoft > Cryptographie > MSCEP. Modifiez les clés EncryptionTemplate, GeneralPurposeTemplate et SignatureTemplate d'IPsec (Offline Request) au modèle WLC précédemment créé.

| Ø            |          |              |                   |                 |          | Re                     | egistry Edi               | tor          |      | X             |
|--------------|----------|--------------|-------------------|-----------------|----------|------------------------|---------------------------|--------------|------|---------------|
| <u>F</u> ile | Edit     | <u>V</u> iew | F <u>a</u> vorite | s <u>H</u> elp  | •        |                        |                           |              |      |               |
|              |          | Þ-(          | 📔 Advan           | ced INF         | ^        | Name                   | Туре                      | Data         |      |               |
|              |          | Þ-           | ALG               |                 |          | 赴 (Default)            | REG_SZ                    | (value not s | set) |               |
|              |          |              | AllUse            | rinstallA       |          | EncryptionTem          | REG_SZ                    | WLC          |      |               |
|              |          | Þ-           | Assista           | ince            |          | 💩 GeneralPurpose       | REG_SZ                    | WLC          |      |               |
|              |          | Þ-           | 📙 AuthH           | ost             | ≡        | Signature Template     | REG_SZ                    | WLC          |      |               |
|              |          | ₽- <u> </u>  | BestPr            | actices         |          | - R                    |                           |              |      |               |
|              |          | Þ-           | BidInte           | erface          |          |                        |                           |              |      |               |
|              |          | Þ-           | Chkds             | ĸ               |          |                        |                           |              |      |               |
|              |          | ₽- <b> </b>  | COM3              |                 |          |                        |                           |              |      |               |
|              |          |              | Comm              | land Pro        |          |                        |                           |              |      |               |
|              |          | 4-           | Crypto            | graphy          |          |                        |                           |              |      |               |
|              |          |              |                   | toEnroll        | 1        |                        |                           |              |      |               |
|              |          |              |                   | idis<br>taleeDE |          |                        |                           |              |      |               |
|              |          |              |                   | +DRT arr        |          |                        |                           |              |      |               |
|              |          |              | Ce                | rtificate       |          |                        |                           |              |      |               |
|              |          |              | b - De            | faults          |          |                        |                           |              |      |               |
|              |          |              | MS MS             | CEP             |          |                        |                           |              |      |               |
|              |          |              | T]]               | CATyp           |          |                        |                           |              |      |               |
|              |          |              |                   | CertsIn         |          |                        |                           |              |      |               |
|              |          |              |                   | Enforce         |          |                        |                           |              |      |               |
|              |          |              |                   | Passwo          |          |                        |                           |              |      |               |
|              |          |              | L                 | UseSin          | <u> </u> |                        |                           |              |      |               |
| <            |          |              |                   |                 | <b>–</b> |                        |                           |              |      |               |
| Com          | outer) H |              |                   |                 | SOF      | TWARE\Microsoft\Cove   | tography\M                | SCEP         |      | A 12 1 147 1  |
| com          | aren (i  |              | CHC_MM            |                 | 301      | t the (microsoft (cryp | in dial and in the second |              |      | Activate Wind |

Étape 35. Redémarrez le système.

#### **Configurer le WLC**

Étape 1. Sur le WLC, accédez au menu Sécurité. Cliquez sur Certificats > LSC.

Étape 2. Cochez la case Activer LSC sur le contrôleur.

Étape 3. Saisissez votre URL Microsoft Windows Server 2012. Par défaut, il est ajouté à /certsrv/mscep/mscep.dll.

Étape 4. Entrez vos détails dans la section Params.

Étape 5. Appliquer la modification.

Local Significant Certificates (LSC)

| General AP Provisioning  |                                                                                    |   |  |  |  |
|--------------------------|------------------------------------------------------------------------------------|---|--|--|--|
| Certificate Type         | Status                                                                             | ^ |  |  |  |
| CA                       | Present 🔽                                                                          |   |  |  |  |
| General                  |                                                                                    |   |  |  |  |
| Enable LSC on Controller |                                                                                    |   |  |  |  |
| CA Server                |                                                                                    |   |  |  |  |
| CA server URL            | http://10.48.39.197/certsrv/mscep/mscep.dll<br>(Ex: http://10.0.0.1:8080/caserver) |   |  |  |  |
| Params                   |                                                                                    |   |  |  |  |
| Country Code             | BE                                                                                 |   |  |  |  |
| State                    | Belgium                                                                            |   |  |  |  |
| City                     | Brussel                                                                            |   |  |  |  |
| Organization             | Cisco                                                                              |   |  |  |  |
| Department               | R&D                                                                                |   |  |  |  |
| E-mail                   | rmanchur@wlaaan.com                                                                |   |  |  |  |
| Key Size                 | 2048                                                                               |   |  |  |  |

Apply

Étape 6.Cliquez sur la flèche bleue sur la ligne CA supérieure et choisissez Ajouter. Il doit changer le statut de Non présent à présent.

Étape 7. Cliquez sur l'onglet Approvisionnement AP.

| cisco                                                                                                    | MONITOR                                                        | <u>w</u> lans | CONTROLLER     | WIRELESS | SECURITY | MANAGEMENT | COMMANDS | HELP | FEEDBACK |  |
|----------------------------------------------------------------------------------------------------|----------------------------------------------------------------|---------------|----------------|----------|----------|------------|----------|------|----------|--|
| Security                                                                                                    | Local Sig                                                      | nificant      | Certificates ( | LSC)     |          |            |          |      |          |  |
| <ul> <li>AAA</li> <li>General</li> <li>RADIUS</li> <li>Authentication<br/>Accounting<br/>Fallback</li> <li>TACACS+</li> <li>LDAP</li> <li>Local Net Users</li> <li>MAC Filtering<br/>Disabled Clients</li> <li>User Login Policies</li> <li>Policies</li> <li>Policies</li> <li>Local EAP</li> <li>Priority Order</li> <li>Certificate</li> <li>LSC<br/>SSC</li> <li>Access Control Lists</li> <li>Wireless Protection<br/>Policies</li> <li>Web Auth<br/>TrustSec SXP</li> <li>Advanced</li> </ul> | General<br>AP Provis<br>Enable<br>Update<br>Numbe<br>AP Ethern | AP Press      | rovision h     | 5) 3     |          |            |          |      |          |  |

Étape 8. Cochez la case Activer sous Approvisionnement AP et cliquez sur Mettre à jour.

Étape 9. Redémarrez vos points d'accès s'ils n'ont pas redémarré eux-mêmes.

### Vérification

Utilisez cette section pour confirmer que votre configuration fonctionne correctement.

Le point d'accès, après le redémarrage, se reconnecte et s'affiche avec LSC comme type de certificat dans le menu Wireless.

| CISCO                                                                                                    | MONITOR WLANS                   | CONTROLLER WIRELESS SECU | URITY MANAGEMENT CO | MMANDS HELP           | EEEDBACK     |                            |            |                     |
|----------------------------------------------------------------------------------------------------|---------------------------------|--------------------------|---------------------|-----------------------|--------------|----------------------------|------------|---------------------|
| Wireless                                                                                                    | All APs                         |                          |                     |                       |              |                            | Entries    | 1-2012              |
| Access Points     All APs     Redice     R02.tis/n     S02.tis/n     Dual-Band Radies     Construction                                                                            | Current Filter<br>Number of APa | lkone<br>2               | (Charlos Filter)    | Clear Filter)         |              |                            |            |                     |
| Global Configuration                                                                                                    | AP Name                         | AP Nodel                 | AP HAC              | AP Up Time            | Admin Status | Operational<br>Status Port | AP Mode    | Certificate<br>Type |
| Mesh                                                                                                    | CAP15011-1                      | AIR-CAP35011-8-K9        | c8:9c:id:6e:a3:cd   | 0 d, 00 h 35 m 21 s   | Disabled     | R0G 1                      | Local      | LSC                 |
| RF Profiles                                                                                                    | LAP1142-1                       | AIR-LAP1142N-1-K9        | ac:12:c5:73:33:ce   | 0 d, 00 h 02 m 35 s   | Enabled      | R6G 1                      | Local      | LSC                 |
| RF Profiles<br>FlexConnect Groups<br>FlexConnect ACLS<br>B02.11a/n<br>B02.11b/g/n<br>Media Stream<br>Application Visibility<br>And Control<br>Country<br>Timers<br>Netflow<br>Q05 | LAPILAZ-1                       | AIR-LAP1142N-1-K9        | ac:12:c5:73:33:ce   | _ 0 d, 00 h 02 m 35 s | i Enabled    | REG 1                      | Local      | LSC                 |
|                                                                                                    | <                               |                          | 111 <b></b> 11      | 1                     |              |                            | 516        | >                   |
|                                                                                                    | 2                               |                          | 🛛 🚺 🙀               |                       |              | - 10                       | ( 😼 🕼 - uk | 12/16/2014          |

**Note**: Après la version 8.3.112, les points d'accès MIC ne peuvent pas se joindre du tout une fois que LSC est activé. Par conséquent, la fonction de comptage « tentatives de LSC » devient d'usage limité.

# Dépannage

Il n'existe actuellement aucune information de dépannage spécifique pour cette configuration.